Registrieren Sie Ihr Produkt, und holen Sie sich Unterstützung unter www.philips.com/welcome

Schnellstartanleitung

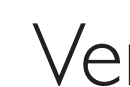

Docking Entertainment System

DCM580

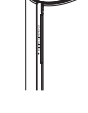

Hauptgerät

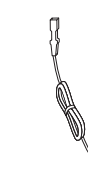

UKW-

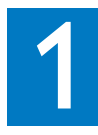

A

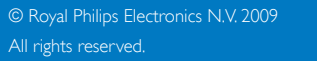

Technische Daten können ohne vorherige Ankündigung geändert werden. Die Marken sind Eigentum von Koninklijke Philips Electronics N.V. oder der jeweiligen Inhaber.

DCM580\_12\_QSG\_V1.0

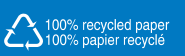

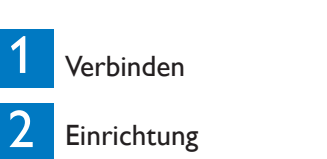

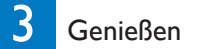

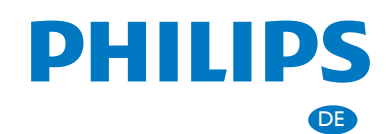

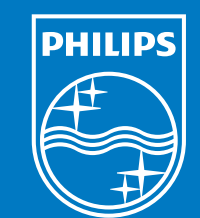

# Verpackungsinhalt

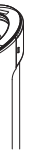

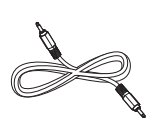

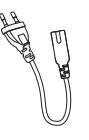

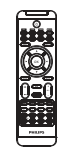

MP3-Link-Kabel

Netzkabel

Fernbedienung mit Batterie

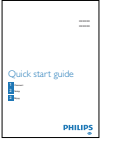

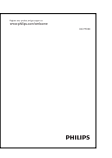

Antenne

Schnellstartanleitung

**Betriebsanleitung** 

Verbinden

Schutzstreifen entfernen

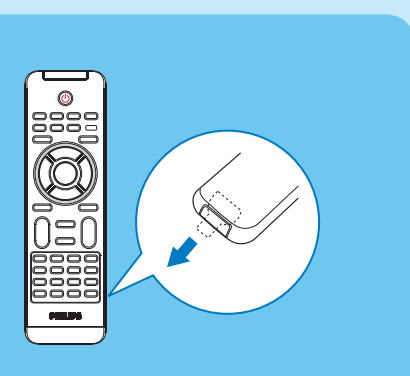

1 Entfernen Sie den Schutzstreifen, um die Batterie der Fernbedienung zu aktivieren.

# Verbinden

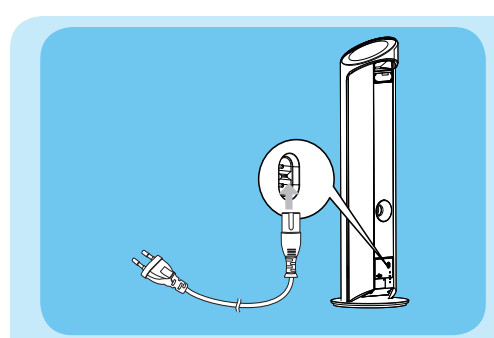

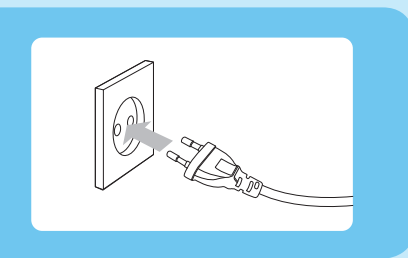

### An die Stromversorgung anschließen B

2 Schließen Sie den Netzstecker an die

Informationen zum Anschließen anderer

Geräte an dieses System finden Sie in der

Steckdose an.

Bedienungsanleitung.

C Tipp

1 Schließen Sie das Netzkabel an die Buchse AC~MAINS des Hauptgeräts an.

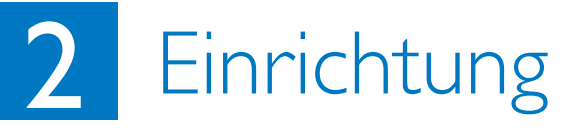

5 Drücken Sie die Taste **PROG/CLOCK**.

Die Ziffern für die Minutenanzeige werden angezeigt und blinken.

- 6 Drücken Sie I∢/►I, um die Minuten einzustellen.
- 7 Drücken Sie zur Bestätigung die Taste **PROG/CLOCK**.

# 3 Genießen

## Wiedergabe von CD

- Drücken Sie wiederholt **CD**, um Disc als Ouelle auszuwählen.
- 2 Legen Sie eine Disc mit der bedruckten Seite nach rechts in das Disc-Fach ein.
- → Die Wiedergabe startet automatisch.
- Um die Wiedergabe anzuhalten oder fortzusetzen, drücken Sie die Taste ► II.
- Drücken Sie die Taste∎, um die Wiedergabe anzuhalten.

#### Wiedergabe von USB

#### Hinweis

- Überprüfen Sie, ob auf dem USB-Gerät abspielbarer Audioinhalt vorhanden ist.
- 1 Schließen Sie das USB-Gerät an den Anschluss • ← an.
- 2 Drücken Sie auf **USB**, um USB als Quelle auszuwählen.
- → Es wird die Gesamtanzahl der Titel angezeigt.
- → Die Wiedergabe startet automatisch.
- 3 Drücken Sie ▲▼, um einen Ordner auszuwählen.
- 4 Drücken Sie I√▶, um eine Datei auszuwählen.

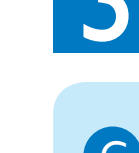

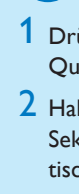

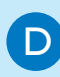

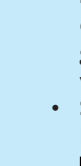

🚱 Tipp Im Benutzerhandbuch sind die Funktionen und zusätzlichen Funktionen im Detail beschrieben.

# Einrichtung

## Einstellen der Uhr

1 Drücken Sie im Standby-Modus die Taste **PROG/CLOCK** auf der Fernbedienung, um den Einstellungsmodus für die Uhr aufzurufen.

- → Das 12-Stunden- oder 24-Stunden-Format wird angezeigt.
- 2 Drücken Sie I∢ ►I, um das 12- oder das 24-Stundenformat auszuwählen.
- 3 Drücken Sie die Taste PROG/CLOCK.
- → Die Ziffern für die Stundenanzeige werden angezeigt und blinken.
- 4 Drücken Sie I∢, um die Stunden einzustellen.

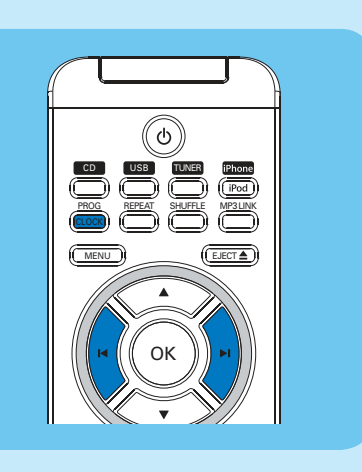

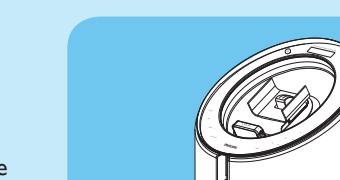

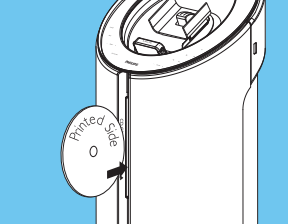

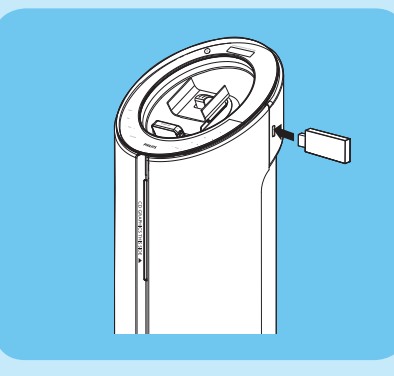

# Genießen

#### Radiosender programmieren und einstellen

1 Drücken Sie auf **TUNFR** um die Tuner-Ouelle auszuwählen.

2 Halten Sie die Taste PROG/CLOCK 2 Sekunden lang gedrückt, um den automatischen Programmiermodus zu aktivieren. → [AUTO] (Auto) wird angezeigt. → Alle verfügbaren Sender werden nacheinander je nach Wellenband-Empfangsstärke programmiert.

3 Drücken Sie auf ▲/▼ um eine Programmplatznummer auszuwählen.

### Wiedergabe von iPhone/iPod

1 Setzen Sie das iPhone/den iPod korrekt in das Dock ein.

- 2 Drücken Sie **iPhone/iPod**, um iPhone/iPod als Ouelle auszuwählen.
- → Das angeschlossene iPhone bzw. der iPod beginnt automatisch mit der Wiedergabe.
- · Um die Wiedergabe anzuhalten oder fortzusetzen, drücken Sie die Taste ► II. Wenn Sie zu einem Titel springen möchten, drücken Sie auf I√.►. einen Suchlauf durch: Halten Sie ◀◀/▶▶ gedrückt. Sobald Sie die Taste Ioslassen. wird die normale Wiedergabe fortgesetzt. • So wählen Sie Menüeinträge aus: Drücken Sie die Tasten MENU und I≪►I, und bestätigen Sie die Auswahl mit der Taste **OK**.

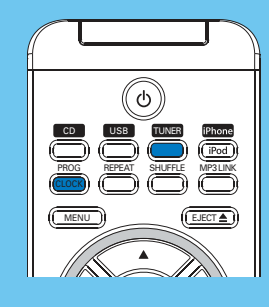

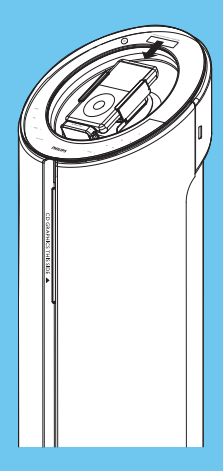